UW PEOPLESOFT TRAINING SCRIPT

## **Description:**

This user guide will detail the originator/requestor's role and the approver's role in the graduate assistant hiring process.

Make sure that you allow pop-ups for this site.

| The Process At-A-Glance                                                                                                    |
|----------------------------------------------------------------------------------------------------|
| PART ONE: Navigating to the online GA Hire pagepg.2                                                                                                    |
| 1. Log into PeopleSoft HRMS and navigate to the GA Hire page within Recruiting.                                                                                                    |
| <ol> <li>Search for an existing or completed form, or begin a new one. To begin a new online GA Hire – navigate to the<br/>"Add a New Value" tab and enter the W# (W012345678) to continue.</li> </ol>         |
| 3. Complete the boxes within the form as necessary and required.                                                                                                    |
| 4. Add comments and submit when ready.                                                                                                    |
| PART TWO: Approving a GA Hire Formpg.4                                                                                                    |
| <ol> <li>Navigate to the form by using the link within the auto-email, otherwise, you can go directly to the form via: Main<br/>Menu&gt;Recruiting&gt;GA Hires and search for the appropriate form.</li> </ol> |
| <ol> <li>Review form for accuracy, and approve, deny, pushback or restart as necessary. Questions can be directed to<br/>Michele Peck at 766-6478 or Human Resources at 766-5612.</li> </ol>                   |
| PART THREE: Helpful Tips & Noted Changespg.6                                                                                                    |
|                                                                                                    |
|                                                                                                    |
|                                                                                                    |
|                                                                                                    |
|                                                                                                    |
|                                                                                                    |
|                                                                                                    |

#### Part 1: Filling out the Graduate Assistant Hire Form

#### PART A:

Health Insu

As part of a department that hires graduate assistants, the originator/requestor will need to fill out the Graduate Assistant Hire Form to have new hires processed. The top half of the form is information regarding the hiring department, the academic year and term the student is working, stipend information, workers' comp, etc.

| Favorites | Main Menu | > | Recruiting | > | GA Hires |
|-----------|-----------|---|------------|---|----------|
|-----------|-----------|---|------------|---|----------|

Related Content 👻 🔝 New Window 🦩 Help

#### Graduate Assistant Hire Form Other documents that need to be completed prior to final approval are: - 19 - Work Authorization - Certificate of Disclosure - Optional Fee Petition, if it applies to the student. Status Initial Form ID 999999999 W# Empl ID Major Code BMSC Degree PHD Hours Taken 9.000 \*Hiring Dept ID 24010 Q Atmospheric Sciences \*Academic 24010 Atmospheric Sciences Home Dept ID \*Fiscal Year 2017-2018 Fall July/Aug Spring May/June 0 \*\*Please note these Begin Date 07/01/2017 08/30/2017 01/22/2018 05/14/2018 dates do not reflect End Date 08/29/2017 01/21/2018 05/13/2018 06/30/2018 commencement\*\* 28150.00 0.4750 100.00 **Research %** Teaching % Non-Academic \*Stipend FTF % Amount Professional 🗏 International Employee 📝 Live and/or Work in WY \*Workers' • Comp Stipend Funding Categories 👔 AA Base Allocation AA URDM Grant Other **Stipend Funding Information** 2 Personalize | Find Percent Entity \*End Date \*Fund Amt Project Org \*Begin Date + -1 10009 0 0 31 31 Budget ID **Tuition and Fee** N AIL 🗖 L Personalize | Find | 1000955 1000960 Entity Semester Status Fund Amt 1000971 + 1 1000971A Q -0 • • 1000984

#### Instructions

At this stage, the originator/requestor needs to enter all information including hiring/academic home department, academic year, terms, stipend amount, FTE in decimal format, workers' comp etc. and the Stipend Funding Information. \*\*\*Note – there is additional clarification regarding the dates for the Fiscal Year box to be filled out. The Stipend Amount and the sum of the Fund Amt(s), if more than one row is entered, must equal the same amount. Tip – using the tab button in the Stipend Funding Information area will open up appropriate boxes. Additionally – if you've made a mistake, don't delete (minus sign) the row, just type over the bad data within the funding area.

\*Begin and End dates need to be accurate and are considered dates of employment.

#### PART B:

The lower half of the form covers Tuition and Fees, Health Insurance and Departmental/Other Fees. These need to be filled out for each form that is submitted.

| Tui | tion and Fee                   | Reduction                            |                                     |                                  |                               |             |            |                   |               |                  | Personalize   Find |  |
|-----|--------------------------------|--------------------------------------|-------------------------------------|----------------------------------|-------------------------------|-------------|------------|-------------------|---------------|------------------|--------------------|--|
|     | Entity                         | Project                              | Fund<br>Class                       | Fund<br>Source                   | Org                           | Exp<br>Cla  | ense<br>ss | Program           | Activity      | Semester         | Status             |  |
| 1   | 10 🔍                           |                                      | 400 🔍                               | 500422 Q                         | 30001                         | ् 500       | Q          | 0000 Q            | 0000 Q        | AY 🗸             | FT 9 Hrs 👻         |  |
| Hea | alth Insuranc                  | e                                    |                                     |                                  | Personal                      | lize   Find | View All   | 🗖 📔 First         | 【 1 of 1 🗋 La | st               |                    |  |
|     | Entity                         | Project                              | Org                                 | Semester                         | statu                         | 15          | Fund Am    | nt                |               |                  |                    |  |
| 1   |                                | 1001291 🔍                            | 16104                               | Q AY                             | FT 9                          | ) Hrs 🖕     |            |                   |               | •                |                    |  |
|     | Optional Fee<br>Fall<br>Spring | Package Checking this this package a | box indicates y<br>are automaticall | our understan<br>/ pulled from y | ding that the<br>our account. | fees under  |            |                   |               |                  |                    |  |
| Dep | partmental o                   | r Other Fees                         |                                     |                                  |                               |             | Pe         | ersonalize   Find | i 🖉 📔 Firs    | t 🛛 1 of 1 🖸 Las |                    |  |
|     | Entity                         | Project                              | Org                                 | Semester                         | Fund                          | i Amt       | Descrij    | otion             |               |                  |                    |  |
| 1   |                                | 1001291 Q                            | 16104                               | Q AY                             | •                             | 603.0       | Weath      | er Balloon Fee    |               | + -              |                    |  |
|     |                                | Update Information                   | View                                | All First 🚺 1                    | of 1 🕨 Last                   |             |            |                   |               |                  |                    |  |
|     |                                | Updated by                           |                                     |                                  |                               |             |            |                   |               |                  |                    |  |
|     |                                | Last Updated                         |                                     |                                  |                               |             |            |                   |               |                  |                    |  |
| Sa  | ve Changes                     | Submit                               |                                     |                                  |                               |             |            |                   |               |                  |                    |  |

## Instructions

At this stage, the originator/requestor needs to enter all appropriate information for Tuition and Fee Reduction, Health Insurance, Department or Other Fees.

To submit the form, click Submit. Otherwise you can click Save Changes and return to the form later.

As part of a department chain of approval, the approver will receive an automated email from HRMS indicating that a Graduate Hire Form needs your approval. Click on the link in the email to view the request.

| Update Informa | View All   | First I   | 1 of 2 | Last |  |
|----------------|------------|-----------|--------|------|--|
| Updated by     | DRULF-A    |           |        |      |  |
| Last Updated   | 07/06/2016 | 3:57:12PM |        |      |  |

# **GA Hire Request**

a.

| GA Hire Request                                                                                                    |
|----------------------------------------------------------------------------------------------------|
| Approved       Pending       Not Routed <ul> <li>Deborah Maria Rulf<br/>Requester<br/>07/06/16 - 3:57 PM</li> </ul> <u>Thomas R. Parish</u><br>Department Head <u>Deborah Maria Rulf</u><br>Requester<br>07/06/16 - 3:57 PM <u>Montage Approvers</u><br>Department Head |
|                                                                                                    |
| Deborah Maria Rulf at 07/06/16 - 3:57 PM<br>Comments or notes you want to remain in the record                                                                                                    |
| Approve Pushback Deny Restart                                                                                                    |
| Comments Approver can type comments to add to record                                                                                                    |

## Instructions

At this stage, the approver needs to 1. Double check all information including hiring/academic home department, academic year, stipend amount, etc. and review the org codes for Stipend Funding Information, Tuition and Fee Reduction, etc. 2. Approve, Pushback, Deny or Restart the form, leaving comments if necessary. Denying a form will terminate it. The requester will need to submit another form if need be.

To complete the approval, click the Approve, Pushback, Deny or Restart button.

| Other documents f                                                                                                    | that need to be complete                                                                                               | d prior to final app                                               | roval are:                                                                                                    |                                              |            |                              |       |
|----------------------------------------------------------------------------------------------------|----------------------------------------------------------------------------------------------------|--------------------------------------------------------------------|----------------------------------------------------------------------------------------------------|----------------------------------------------|------------|------------------------------|-------|
| - 19                                                                                                    | ,                                                                                                    |                                                                    |                                                                                                    |                                              |            |                              |       |
| - Work Authorizati                                                                                                    | on                                                                                                    |                                                                    |                                                                                                    |                                              |            |                              |       |
| <ul> <li>Certificate of Dis</li> </ul>                                                                                                    | closure 1                                                                                                    |                                                                    |                                                                                                    |                                              |            |                              |       |
| - Optional Fee Peti                                                                                                    | tion, if it applies to the st                                                                                          | udent.                                                             |                                                                                                    |                                              |            |                              |       |
| Status                                                                                                    | Initial                                                                                                    |                                                                    |                                                                                                    | Form ID 999                                  | 9999999    |                              |       |
| W#                                                                                                    |                                                                                                    |                                                                    |                                                                                                    | Empl ID                                      |            |                              |       |
| Major Code                                                                                                    | BMSC De                                                                                                    | egree PHD                                                          | На                                                                                                    | urs Taken 9.0                                | 5          |                              |       |
| *Hiring Dept ID                                                                                                    | Q                                                                                                    |                                                                    |                                                                                                    |                                              |            |                              |       |
| *Academic                                                                                                    | 2 Q                                                                                                    |                                                                    |                                                                                                    |                                              |            |                              |       |
| Home Dept ID<br>*Fiscal Year                                                                                                    | 2017-2018 🔍 🛛                                                                                                    | July/Aug 🛛                                                         | Fall 🔽 Sj                                                                                                    | oring 🔲 I                                    | May/June   |                              |       |
| **Please note                                                                                                    | these Begin Date 0                                                                                                    | 7/01/2017 08                                                       | /30/2017 01/22                                                                                                    | /2018 05/1                                   | 4/2018     |                              |       |
| dates do not<br>commencer                                                                                                    | reflect End Date 08                                                                                                    | 8/29/2017 01                                                       | /21/2018 05/13                                                                                                    | 2018 06/3                                    | 0/2018     | 4                            |       |
|                                                                                                    |                                                                                                    | TF 0.000 7 R                                                       | earch %                                                                                                    | Teaching %                                   | No         | n-Academic                   |       |
|                                                                                                    |                                                                                                    |                                                                    |                                                                                                    | reacting //                                  |            |                              |       |
| unounc                                                                                                    |                                                                                                    |                                                                    |                                                                                                    |                                              |            | 70                           |       |
| Workers'                                                                                                    | -                                                                                                    | Internation                                                        | nal Employee 🗵                                                                                                    | Live and/or V                                | Vork in WY | 70                           |       |
| Workers'<br>Comp                                                                                                    |                                                                                                    | Internation                                                        | nal Employee 🗵                                                                                                    | Live and/or V                                | Vork in WY | 70                           |       |
| Workers'<br>Comp<br>Stipend Fundin                                                                                                    | 🗸 🗸 🗸                                                                                                    | Internation                                                        | nal Employee 🔽                                                                                                    | Live and/or V                                | Vork in WY | 76                           |       |
| Workers'<br>Comp<br>Stipend Fundin<br>AA B                                                                                                    | ▼<br>g Categories 👔<br>ase Allocation                                                                                  | Internation                                                        | nal Employe <mark>e</mark> 🗹                                                                                                    | Live and/or V                                | Vork in WY | 70                           |       |
| Workers'<br>Comp<br>Stipend Fundin<br>AA B<br>AA U                                                                                                    | ▼<br>g Categories 👔<br>ase Allocation<br>RDM                                                                           | Internation                                                        | nal Employe <mark>e</mark> 🔽                                                                                                    | Live and/or V                                | Vork in WY | 79                           |       |
| Workers'<br>Comp<br>Stipend Fundin<br>AA B<br>AA U<br>Gran                                                                                                    | ▼<br>g Categories 20<br>ase Allocation<br>RDM<br>t                                                                     | Internation                                                        | nal Employe <mark>e</mark> 🗵                                                                                                    | Live and/or V                                | Vork in WY | 70                           |       |
| Workers'<br>Comp<br>Stipend Fundin<br>AA B<br>AA U<br>Gran<br>Othe                                                                                                    | ▼<br>g Categories 👔<br>ase Allocation<br>RDM<br>t<br>r                                                                 | Internation                                                        | nal Employe <mark>e</mark> 🗵                                                                                                    | Live and/or V                                | Vork in WY | 79                           |       |
| Workers'<br>Comp<br>Stipend Fundin<br>AA B<br>AA U<br>Gran<br>Othe                                                                                                    | ▼<br>g Categories 20<br>ase Allocation<br>RDM<br>t<br>r                                                                | 10                                                                 | nal Employe <mark>e</mark> 🗵                                                                                                    | Live and/or V                                | Vork in WY | 70                           |       |
| Workers'<br>Comp<br>Stipend Fundin<br>AA B<br>AA U<br>Gran<br>Othe                                                                                                    | g Categories 2<br>ase Allocation<br>RDM<br>t<br>r<br>g Information                                                     | Internation                                                        | nal Employe 🗹                                                                                                    | Live and/or V                                | Vork in WY | irst KJ Torr                 | 4 act |
| Workers'<br>Comp<br>Stipend Fundin<br>AA B<br>AA U<br>Gran<br>Othe<br>Stipend rundin<br>Entity                                                                          | g Categories 2<br>ase Allocation<br>RDM<br>t<br>r<br>g Information<br>Project                                          | Internation     10     Begin Date                                  | nal Employe<br>Pe<br>*End Date                                                                                                    | Live and/or V<br>rsonalize   Find<br>Percent | Vork in WY | irst 10 1 1                  |       |
| Workers'<br>Comp<br>Stipend Fundin<br>AA B<br>AA U<br>Gran<br>Othe<br>Stipend Fundin<br>Entity                                                                          | g Categories 2<br>ase Allocation<br>RDM<br>t<br>r<br>g Information<br>Project                                          | Internation     10     Begin Date                                  | nal Employe<br>Performance Performance Perf | Live and/or V                                | Vork in WY | ist L Tor T                  |       |
| Workers'<br>Comp<br>Stipend Fundin<br>AA B<br>AA U<br>Gran<br>Othe<br>Stipend Fundin<br>Entity<br>1                                                                     | g Categories 2<br>ase Allocation<br>RDM<br>t<br>r<br>g Information<br>Project<br>Reduction                             | Internation 10  Begin Date                                         | nal Employe<br>Performance Performance Perf | Live and/or V                                | Vork in WY | irst 1 or 1<br>of 1 Last     |       |
| Workers'<br>Comp<br>Stipend Fundin<br>AA B<br>AA U<br>Gran<br>Othe<br>Stipend Fundin<br>Entity<br>1                                                                     | g Categories 2<br>ase Allocation<br>RDM<br>t<br>r<br>g Information<br>Project<br>Reduction<br>Project                  | Internation 10  *Begin Date  *Begin Date  Ee Semester              | nal Employe<br>Pe<br>*End Date<br>Ersonalize   Find  <br>Status                                                                                                    | Live and/or V                                | Vork in WY | irst 1 or 1                  | at    |
| Workers'<br>Comp<br>Stipend Fundin<br>AA B<br>AA U<br>Gran<br>Othe<br>Stipend Fundin<br>Entity<br>1<br>Tuition and Fee<br>Entity<br>1<br>Q                              | g Categories 2<br>ase Allocation<br>RDM<br>t<br>r<br>g Information<br>Project<br>Reduction<br>Project                  | Internation 10  *Begin Date  *Begin Date  Semester                 | nal Employe<br>Pe<br>*End Date<br>Ersonalize   Find  <br>Status<br>↓                                                                                                    | Live and/or V                                | Vork in WY | inst L 1 or . L<br>of 1 Last |       |
| Workers'<br>Comp<br>Stipend Fundin<br>AA B<br>AA U<br>Gran<br>Othe<br>Stipsond rundin<br>Entity<br>1<br>Tuition and Fee<br>Entity<br>1<br>A<br>Health Insurand          | g Categories 2<br>ase Allocation<br>RDM<br>t<br>r<br>g Information<br>Project<br>Reduction<br>Project                  | Internation 10  *Begin Date Semester Semester                      | Personalize   Find                                                                                                    | Live and/or V                                | Vork in WY | of 1 Last                    |       |
| Workers'<br>Comp<br>Stipend Fundin<br>AA B<br>AA U<br>Gran<br>Othe<br>Stipend Fundin<br>Entity<br>1<br>Tuition and Fee<br>Entity<br>1<br>A<br>Health Insurand<br>Entity | g Categories 2<br>ase Allocation<br>RDM<br>t<br>r<br>g Information<br>Project<br>Reduction<br>Project<br>Ce<br>Project | Internation 10 10  *Begin Date Semester Semester Semester Semester | e Pee<br>*End Date<br>*End Date<br>Status<br>Status<br>Status<br>Status<br>Status                                                                                                    | Live and/or V                                | Vork in WY | of 1 Last                    |       |
| Workers'<br>Comp<br>Stipend Fundin<br>AA B<br>AA U<br>Gran<br>Othe<br>Stipend Fundin<br>Entity<br>1<br>Tuition and Fee<br>Entity<br>1<br>A<br>Health Insurand<br>Entity | g Categories 2<br>ase Allocation<br>RDM<br>t<br>r<br>g Information<br>Project<br>Reduction<br>Project<br>Ce<br>Project | Internation 10 10  *Begin Date Semester Semester Semester Semester | e Pee<br>*End Date<br>*End Date<br>*End Date<br>*End Date<br>*End Date                                                                                                    | Live and/or V                                | Vork in WY | of 1 Last                    |       |

#### Helpful Tips and Noted Changes:

- 1. Please submit a completed Disclosure Statement to HR for hires at the same time you submit the GA Hire Form in HRMS. Disclosure Statements are needed for: brand new hires, hires to a new department and hires when there is a break in service. Current Disclosure Statements can be found on the HR website under the Forms (Employment) section.
- 2. Academic Home Dept ID is now a required field
- 3. Options for year codes are related to Fiscal Year and not Academic Year
- 4. Clarification of dates located under each boxed option; boxes are located in order related to current Fiscal Year (Do not use these dates as hire information these are just for reference. Please use the dates specified in GA Hiring communication from Michele Peck or from the Graduate Education page)
- 5. Hours Taken box shows the hours the student is registered for based on the Year/Semester selection
  - a. To complete a GA Hire, the student MUST be enrolled in classes in order to complete the form. If the student has registered for classes the same day, you will be able to process a GA Hire the following day, after an overnight feed.
- 6. Stipend Funding Information now matches and validates funding and dates only valid accounts can be used to successfully complete a form
- 7. FTE max for GA has been increased to 19 hours per week or 0.475 FTE, however lower FTEs can be used if necessary.
- 8. Optional Fee Package boxes now have the option to select Fall/Spring or both semesters. Please note, marking these boxes indicates that the student has petitioned for the Optional Fee Package. It does not promise or award the student with the Optional Fee Package. The Optional Fee Package Petition Form must be submitted to the Registrar's Office (you need to verify this form is signed by dept., so you should have a copy on file) in addition to marking the boxes on the GA Hire Form. Please remember, as stated, "Checking this box indicates your understanding that the fees under this package are automatically pulled from your account."
- Stipend amount is total amount to be paid to GA for that period. For example, if a stipend amount of \$28,150 is listed and it is noted the GA will be hired for the Fall and Spring semesters, Payroll will pay the appropriate monthly stipend. Additionally, the same applies for Summer GA Hires. If you would like to clarify payments, you can always make comments in the "Comment" section before submitting the GA Hire for approval.
   a. Please contact the Payroll Office for the correct stipend amount when hiring a GA mid-semester.
- Are you hiring an international student? Then they will become an international employee please mark this box if appropriate.

To easily see your departments GA Hire Forms entered and in progress, search by Department ID – type in department number and click 'Search' – \*\*\*Note the "Status" column on far right of the Search Results screen:

| Favorites Main Menu > Recruiting > GA Hires      UW_GA_HIRE   Enter any information you have and click Search. Leave fields blank for a list of all values.   Find an Existing Value   Add a New Value   v Search Criteria   GA Form ID:    Alternate Employee ID:    Begins with v   Last Name:   begins with v   Case Sensitive                                                                                                    | HRDEV                    | HRMS                                                                                                    | ome   Worklist   Add to Favorites   Sign out |
|----------------------------------------------------------------------------------------------------|--------------------------|----------------------------------------------------------------------------------------------------|----------------------------------------------|
|                                                                                                    | Favorites Main Menu      | > Recruiting > GA Hires 🔯                                                                                                    | uno i nurana i nua lo latorico i signi da    |
| UW_GA_HIRE<br>Enter any information you have and click Search. Leave fields blank for a list of all values.<br>Find an Existing Value Add a New Value<br>Search Criteria<br>GA Form ID:<br>Alternate Employee ID: begins with<br>Empl ID: begins with<br>Last Name: begins with<br>Department: begins with<br>Department: begins with<br>Status: e<br>Case Sensitive                                                                                                    |                          |                                                                                                    | 🔁 New Window 👔 Help                          |
| Enter any information you have and click Search. Leave fields blank for a list of all values.          Find an Existing Value       Add a New Value         ✓ Search Criteria         GA Form ID:         Alternate Employee ID:       begins with •         Empl ID:       begins with •         Last Name:       begins with •         Department:       begins with •         First Name:       begins with •         Department:       begins with •         Status:       =       •         ICase Sensitive       •                                                                                                    | UW_GA_HIRE               |                                                                                                    |                                              |
| Find an Existing Value       Add a New Value <b>• Search Criteria</b> GA Form ID:         Alternate Employee ID: begins with •          Alternate Employee ID:         begins with •          Empl ID:           Last Name:           begins with •         Pirst Name:          begins with •         Operartment:          begins with •         24200         Computer Science                                                                                                    | Enter any information yo | u have and click Search. Leave fields blank for a list of all values.                                                                                                    |                                              |
| Search Criteria  GA Form ID: Alternate Employee ID: begins with  Empl ID: begins with  Empl ID: begins with | Find on Existing Value   |                                                                                                    |                                              |
| Search Criteria     GA Form ID:   Alternate Employee ID:   begins with •   Empl ID:   begins with •     First Name:   begins with •   Department:   begins with •   Piscal Year:   begins with •   Department:   begins with •   Oppartment:   begins with •   Oppartment:                                                                                                    | Tind an Existing value   | Add a New Value                                                                                                    |                                              |
| GA Form ID:         Alternate Employee ID:         begins with •         Empl ID:       begins with •         Last Name:       begins with •         Department:       begins with •         Fiscal Year:       begins with •         Status:       a         Case Sensitive                                                                                                    | 🕶 Search Criteria        |                                                                                                    |                                              |
| Alternate Employee ID:       begins with          Empl ID:       begins with          Last Name:       begins with          First Name:       begins with          Obepartment:       begins with          Piscal Year:       begins with          Obepartment:       begins with          24200       Computer Science         Status:       =                                                                                                    | GA Form ID:              |                                                                                                    |                                              |
| Empl ID:     begins with        Last Name:     begins with        First Name:     begins with        Department:     begins with        24200        Fiscal Year:     begins with        24200        24200        24200        24200        Computer Science                                                                                                    | Alternate Employee       | ID: begins with 👻                                                                                                    |                                              |
| Last Name:     begins with        First Name:     begins with        Department:     begins with        Zears:     begins with        Department:     begins with        24200     Computer Science       Status:     =                                                                                                    | Empl ID:                 | begins with 👻                                                                                                    |                                              |
| First Name:     begins with        Department:     begins with        Department:     begins with        Piscal Year:     begins with        Department:     begins with        Department:     Department Description       Status:     =       Case Sensitive                                                                                                    | Last Name:               | begins with 👻                                                                                                    |                                              |
| Department:     begins with     24200       Fiscal Year:     begins with     Department Description       Status:     =     24200     Computer Science       Case Sensitive                                                                                                    | First Name:              | begins with 👻                                                                                                    |                                              |
| Fiscal Year:     begins with     Department Description       Status:     =     24200     Computer Science       Case Sensitive     =     -                                                                                                    | Department:              | begins with 🗸 24200                                                                                                    |                                              |
| Status: = 24200 Computer Science                                                                                                    | Fiscal Year:             | begins with  Department Description Department Concerning Concerning Concerni |                                              |
| Case Sensitive                                                                                                    | Status:                  | = v                                                                                                    |                                              |
|                                                                                                    | Case Sensitive           |                                                                                                    |                                              |
|                                                                                                    |                          |                                                                                                    |                                              |
|                                                                                                    | Search Clear             | Basic Search are Search Criteria                                                                                                    |                                              |
| Search Clear Basic Search Criteria                                                                                                    |                          |                                                                                                    |                                              |

# UW PEOPLESOFT TRAINING SCRIPT

# Search Results

| View All   |           |            | First      | 1           | -36 of 3      | 36 🕟    | Last |
|------------|-----------|------------|------------|-------------|---------------|---------|------|
| GA Form ID | Last Name | First Name | Department | Fisca       | al Year       | Status  |      |
| 36         |           |            | 24200      | 2015        | -2016         | Initial |      |
| 35         |           |            | 24200      | 2015        | -2016         | Termin  | ated |
| 37         |           |            | 24200      | 2015        | -2016         | Pendin  | q    |
| 16         |           |            | 24200      | 2015        | -2016         | Pendin  | q    |
| 19         |           |            | 24200      | 2015        | -2016         | Initial |      |
| 40         |           |            | 24200      | 2015        | -2016         | Pendin  | q    |
| 44         |           |            | 24200      | 2015        | -2016         | Pendin  | q    |
| 38         |           |            | 24200      | 2015        | -2016         | Termin  | ated |
| <u>39</u>  |           |            | 24200      | <u>2015</u> | -2016         | Initial |      |
| <u>4</u>   |           |            | 24200      | 2015        | -2016         | Pendin  | q    |
| 3          |           |            | 24200      | <u>2015</u> | -2016         | Approv  | ved  |
| <u>5</u>   |           |            | 24200      | <u>2015</u> | <u>-2016</u>  | Pendin  | q    |
| <u>1</u>   |           |            | 24200      | <u>2015</u> | -2016         | Appro   | ved  |
| 2          |           |            | 24200      | <u>2015</u> | <u>-2016</u>  | Approv  | ved  |
| <u>8</u>   |           |            | 24200      | <u>2015</u> | -2016         | Initial |      |
| <u>15</u>  |           |            | 24200      | <u>2015</u> | <u>-2016</u>  | Pendin  | q    |
| <u>6</u>   |           |            | 24200      | <u>2015</u> | -2016         | Pendin  | q    |
| <u>7</u>   |           |            | 24200      | <u>2015</u> | <u>-2016</u>  | Pendin  | q    |
| <u>76</u>  |           |            | 24200      | <u>2015</u> | -2016         | Approv  | ved  |
| <u>67</u>  |           |            | 24200      | <u>2015</u> | <u>-2016</u>  | Approv  | ved  |
| 77         |           |            | 24200      | <u>2015</u> | -2016         | Approv  | ved  |
| <u>65</u>  |           |            | 24200      | <u>2015</u> | -2016         | Approv  | ved  |
| <u>66</u>  |           |            | 24200      | <u>2015</u> | <u>-2016</u>  | Approv  | ved  |
| 85         |           |            | 24200      | <u>2015</u> | -2016         | Approv  | ved  |
| 88         |           |            | 24200      | <u>2015</u> | <u>-2016</u>  | Pendin  | q    |
| 83         |           |            | 24200      | <u>2015</u> | -2016         | Approv  | ved  |
| 84         |           |            | 24200      | <u>2015</u> | <u>-2016</u>  | Approv  | ved  |
| 48         |           |            | 24200      | <u>2015</u> | -2016         | Pendin  | q    |
| <u>47</u>  |           |            | 24200      | <u>2015</u> | <u>-2016</u>  | Termin  | ated |
| 53         |           |            | 24200      | <u>2015</u> | -2016         | Pendin  | q    |
| <u>45</u>  |           |            | 24200      | 2015        | - <u>2016</u> | Termin  | ated |
| 46         |           |            | 24200      | 2015        | -2016         | Termin  | ated |
| <u>61</u>  |           |            | 24200      | <u>2015</u> | <u>-2016</u>  | Pendin  | q    |
| <u>64</u>  |           |            | 24200      | 2015        | -2016         | Pendin  | q    |
| <u>56</u>  |           |            | 24200      | <u>2015</u> | <u>-2016</u>  | Initial |      |
| <u>57</u>  |           |            | 24200      | <u>2015</u> | <u>-2016</u>  | Initial |      |

\*General GA questions can be directed to Michele Peck at 766-6478

\*HRMS and approval chain questions can be directed to Deborah Marutzky at 766-5612